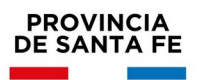

# **INFORMACIÓN ÚTIL**

Traslado Secundaria Orientada, Técnica y Adultos Segunda Etapa (Selección de destinos)

### Cronograma

Del 21/11/2023 al 27/11/2023: Inscripción vía web.

### Consideraciones de interés

- En esta etapa de inscripción aquellos docentes titulares que manifestaron su intención de trasladarse vía web, seleccionarán la escuela que deseen como lugar de destino.
- Los aspirantes podrán seleccionar los CARGOS y/o MATERIAS disponibles del mismo nivel y modalidad educativa en la que se encuentran trabajando.
- No se autorizarán traslados que impliquen ascensos de categorías o que determinen funciones distintas a las que se desempeña.
- En el caso de horas cátedras, no se permitirán traslados que impliquen aumentar la cantidad de Establecimientos en los que cumple funciones el solicitante.

### Recuerde

que la normativa aplicable al presente procedimiento es el Anexo IV del Decreto Nº 3029/2012.

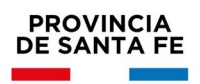

## Procedimiento a seguir

- La selección se realizará vía web accediendo con su usuario de Intranet a: <u>https://www.santafe.gob.ar/milegajo/</u>
- Seleccione de la parte izquierda la opción inscripciones.
- Busque el Nivel → Secundaria
- Visualizará el listado de todas las inscripciones disponibles, deberá elegir
  Traslado Docente/ Selección de destinos
- Presione el botón Inscribirme

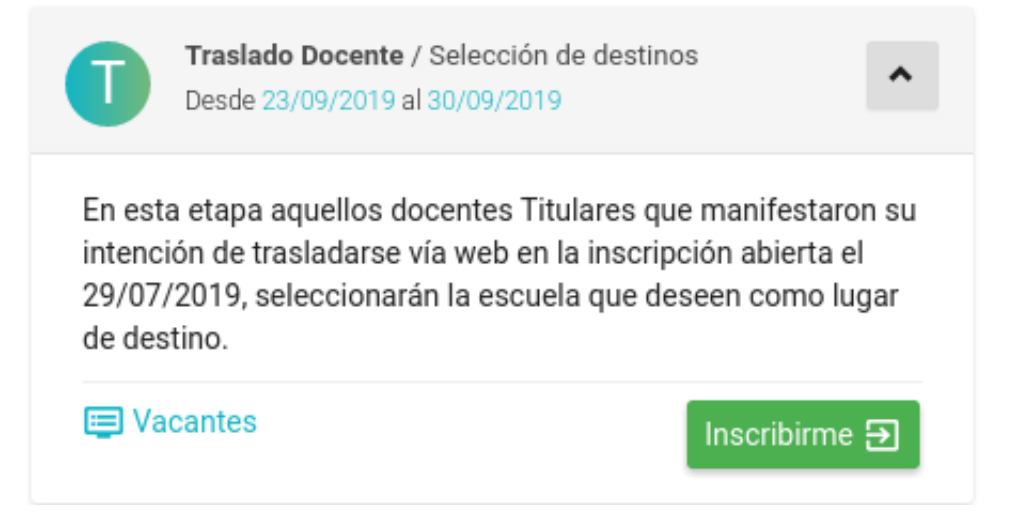

En una primer ventana visualizará todas las escuelas de las que quiere trasladarse.

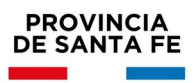

#### MINISTERIO DE EDUCACIÓN

| Orden | Establecimiento         |                                    | Localidad               | Forma tras  | lado | Renuncia Hs.       |   | Priorida   |
|-------|-------------------------|------------------------------------|-------------------------|-------------|------|--------------------|---|------------|
| 1     | E.E.S. Orientada Nro 21 | 04 "Domingo de Oro"                | Rafaela                 | Parcial     | ۲    | 0                  | ¥ | ~          |
| 2     | E.E.S. Orientada Nro 2  | 64 "Constituyentes"                | Santa Fe                | Total       | •    | 0                  | • | <b>^</b> > |
| 3     | E.E.S. Orientada Nro 4  | 42 "Juana del Pino de Rivadavia"   | Santa Fe                | Total       | •    | 16                 | ¥ | ~          |
| 4     | E.E. Técnico Profesion  | al Nro 485 "Vicecomodoro Marambio" | Villa Gobernador Galvez | Total       | ۲    | 0                  | ¥ | ~ ~        |
| 5     | E.E.S. Orientada Nro 33 | 29 "Brigadier Estanislao López"    | Frontera                | Total       | •    | 0                  | ٣ | ^          |
| argos |                         | O Horas Cátedra                    | 🖶 Directivos            | Observacion | es:  |                    |   |            |
| 2 Pe  | edidos<br>evo +         | 6 Pedidos<br>Nuevo +               | 0 Pedidos<br>Nuevo +    |             |      |                    |   |            |
|       |                         |                                    |                         |             | 0    | Editar 🎤 Guardar 🗃 |   |            |

En esta pantalla podrá indicar:

• ORDEN DE PRIORIDAD: utilizando las flechas de la derecha del listado.

| Prioridad |  |
|-----------|--|
| ~         |  |
| ^         |  |
| ×         |  |

FORMA DEL TRASLADO: si el traslado es total o parcial.

| Forma tra | siado |
|-----------|-------|
| Parcial   | ,     |
| Total     | ,     |

Seleccione la opción deseada.

Traslado Total: cuando desee trasladar la totalidad de las horas por establecimiento.

Traslado Parcial: cuando desee trasladar una parte del total de horas que posee por

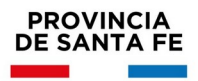

#### Establecimiento.

RENUNCIA: Indique si desea renunciar y a cuantas horas.

| Renu | ncia Hs. |
|------|----------|
| 0    | ,        |
| 0    | ,        |

Indique a cuantas horas renuncia. Si indica cero, **no** acepta renuncia

### ¿Cuándo utilizar la opción de renuncia?

Cuando la cantidad de horas cátedra que posee y desea trasladar, sea mayor a la cantidad de horas cátedra de destino.

#### **IMPORTANTE**

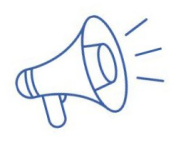

Tenga en cuenta que la cantidad de **horas a renunciar** es la que **desea perder** en favor de que se le otorgue el traslado.

En esta misma pantalla podrá visualizar un resumen de los pedido realizados.

| 🖶 Cargos  | O Horas Cátedra | Directivos |
|-----------|-----------------|------------|
| 2 Pedidos | 6 Pedidos       | 0 Pedidos  |
| Nuevo +   | Nuevo +         | Nuevo +    |
| Macro P   | NUCKO T         | HUCHO +    |

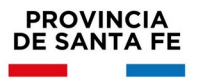

Además podrá agregar las observaciones que crea necesarias en el espacio destinado para tal fin.

|          |           | 1 |
|----------|-----------|---|
| Editar 🌶 | Guardar 🗃 |   |
| Editar 🎤 | Guardar 🗃 |   |

• Presione continuar para seleccionar los establecimientos a los cuales se quiere trasladar.

#### **DESTINO:**

En primer lugar seleccione el cargo/hs origen para el cual va a seleccionar el destino en el botón **"Ver Origen".** 

Luego busque el destino y seleccione la vacante deseada, utilizando el botón "Destino"

|                                             | Ver Origen |
|---------------------------------------------|------------|
|                                             | Destino Q  |
|                                             |            |
|                                             |            |
| 1. Busque un Destino y seleccione Vacantes. |            |

 Luego de seleccionar el establecimiento destino, deberá elegir las vacantes a las cuales desee trasladarse.

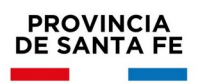

- Podrá seleccionar o eliminar la selección del cargo/hs, tildando o destildando el casillero de la columna Seleccionar.
- Podrá visualizar más información de la vacantes presionando el signo "+" en la columna Detalle.

| Cargos Ver (                                                |                             |        |            |           |  |
|-------------------------------------------------------------|-----------------------------|--------|------------|-----------|--|
| E.E. Técnico Profesional Nro<br>General Paz 4250 / Santa Fe | 479 "Doctor Manuel Pizarro" | Mapa 오 | Favorito ♡ | Destino Q |  |
| Vacantes                                                    |                             |        |            |           |  |
| Cargo                                                       | Turno                       | Deta   | alle Sele  | eccionar  |  |
| Pro Secretario 1ra.                                         | Tarde                       | G      |            | 11        |  |

#### Tener en cuenta

En el caso de Cargos cuando la vacante seleccionada implica un descenso, el sistema le informará que ha seleccionado un Cargo de menor categoría. Si no desea descender, por favor elimine el pedido realizado.

El descenso se indicará con la imagen que se muestra debajo, la que aparecerá junto al cargo que signifique descenso de categoría.

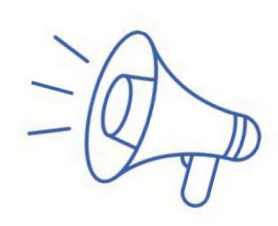

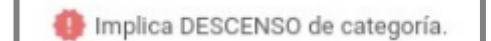

 Luego de culminar la selección de Establecimientos y Cargos, presione "Continuar".

Verá la última pantalla donde si lo desea, puede realizar modificaciones.

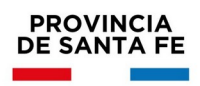

Las modificaciones podrán ser realizadas dentro del período de inscripción.

La impresión de las constancias se realizará a partir del día siguiente al cierre de inscripción.

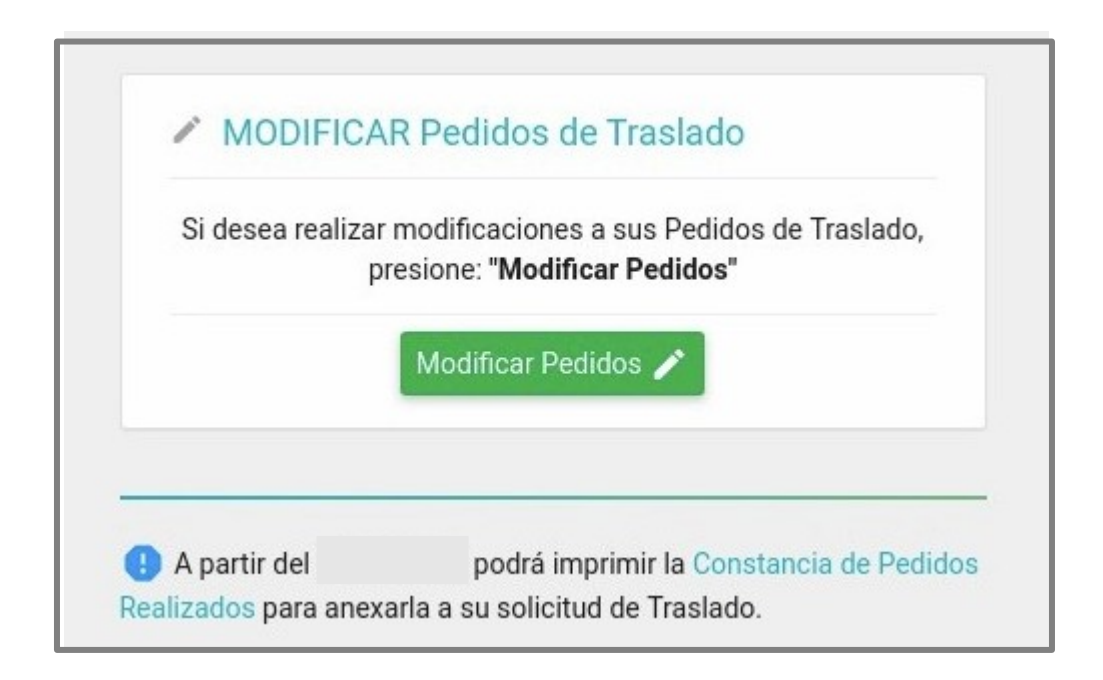

### Consultas

Mesa de Orientación y Servicios educacion.santafe.gob.ar/moys/

### Dirección General de Recursos Humanos

Consultas referidas a Vacantes:

Telefono0342-4506800 Int 2279 - E-mail: tycsecundaria@santafe.gov.ar

Consultas referidas a Escalafón de Traslado:

Teléfono 0342-4506800 Int: 2100/2283 – Email: escalafonesrrhh@santafe.gov.ar